# **GADGET** Documentation

Release 0.1

**Peter Revelle** 

Apr 26, 2018

#### Contents

| 1 | Quickstart         | 3 |
|---|--------------------|---|
| 2 | Notes              | 5 |
| 3 | Indices and tables | 9 |

Gridded Atmospheric Data DownscalinG and Evapotranspiration Tools for High-resolution Distributed Reference ET in Complex Terrain

Contents:

### CHAPTER 1

Quickstart

#### CHAPTER 2

#### Notes

Gadget Note #0627 This day operates NM data

- 1. Beforehand, we got LinkeTurbidity offline. <- Save\_linke\_turbidityNDimage
- 2. Project LinkeTurbidity <- GdalProjLinkeLatLong
- 3. Down size them to NM scale or Walnute Gulch <-Save\_linke\_turbidity\_NDimageMETDATA
- 5. Script: Save\_linke\_turbidity\_NDimageMETDATA Function: time\_interpolation Interpolate cropped LinkeTurbidity Directly run the entire script Directory: 4 rows Linke data cropped according to DEM domain ->result in linke\_METDATA\_by\_day Crop\_Walnut: 5 rows Linke data cropped according to MeteData domain Ref\_map: take the geo attribute of the map -> in first round, get one from the "crop" directory
- 6. Script: GdalConvLinkeCropLatLong250 Crop the original LatLong World map to 250 m smaller area

#6.28 Really starts Walnut Gulch

- 1. Create a buffering layer for Walnut Gulch and failed.
- #7.11 grass GIS Creating Shading Area for mountains Dealing with Horizon and solar radiation
  - 1. Grass LocationShadingArea
  - 2. Terrain Analysis -> Horizon Angle [r.horizon]

  - 4. Setting->Region->Display Region [g.region -p]
  - 5. Change the working extents Same menu -> Set Region [g.region] -> type Bounds manually based on the values in spreadsheet "WalnutGulch\_GrassExtents" equivalent to g.region n=32.95 s=31 e=-109.03 w=-111 res=0.00260605

- 6. File -> Import raster data -> common formats import [r.in.gdal] ->import the buffering dem mergeArc\_30m\_wgs84 in folder Walnut Gulch Raw Check the overwrite box if needed Then, go to Layers-> Zoom to layer -> can see the DEM Using the measing tools measure the distance: Note: the merged DEM was problematic that it doesn't quite have 50 km's buffer for each direction. But it should be fine.
- 7. To calculate horizon angle, directly type r.horizon in the console to call the GUI Name of input elevation raster map is the imported map Note: the way r.horizon calculate angle is starting from 90 degree and go counter-clockwise Because r.sun and this assume east is 0 For small Walnut Gulch, for better accuracy, doing every 5 degrees. For NM, it calculates every 10 degrees. -0.05 degree for raster boundary to get rid of the no data rim.

#7.18 Grass GIS Open GRASS GIS in new directory Walnut Gulch Set region t Walnut\_250: 01\_longlat\_wgs84

- 1. File -> Import raster data -> common format import [r.in.gdal] -> Import longlat\_wgs84 from crop\_250\_Walnut
- 2. Set region for GRASS to be the same as imported LinkeTurbidity map
- 3. Quit and recalculate in ShadingArea -> Small Area
- 4. Import the same map in Small Area -> set region
- 5. Import rasters from linke\_250\_by\_day\_Walnut —\_\_\_\_\_take a while\_\_\_\_\_
- 6. raster -> terrain analysis -> slope and aspect -> Name for slope and aspect name: WalnutSlope/Aspect Note: The horizon angle we calculated before is the sun angle that below it, the area behind that elevation would be shaded.
- 7. GRASS\_Script -> r\_runTopog\_daily\_loopPMR Change the names for DEM, Aspect, Slope, horizonsteps = previously calculated degree interval from r.horizon Names: Rb beam, Rd diffuse, Rg global, timestep 0.25 (15min) ->0.1 (6min), procs = 3 means 3 core processors. Note: Sun moves 1 degree every 5 to 6 min Need to run this script based on r.sun package in GRASS GIS (install extension -> raster -> r.sun.daily)
- 8. Run the command: H:\GRASS\_Scripts\r\_sunTopog\_daily\_loopPMR.py The raw unit would be converted later now is ~kW/h or /day not sure
- 9. Output grass files to Tiff: Command: r.out.gdal balabala Usage see NM\_rsunGdalDOYexact.py Line 30

**#7.20 Continue GRASS GIS** 

- 1. GRASS GIS setting: ShadingArea, Mapset: SmallArea, Location name: Walnut Gulch (in region setting)
- 2. NM\_rsunGdalDOYexact.py: Search: H:\GRASS\ShadingArea\SmallArea\cell ->where the original files are Path: H:\GRASS\_scripts -> not actually been used. Scripts' location Path2 : H:\Walnut\rsun\_250m-> The output\_linke\_write\_NDimage from last time, final destination Note: beam radiation only depends on the sun and the terrain
- 3. Redo what we just did: recalculate those parameters with the resolution the same as meteologic data assuming flat surfaces.
- 4. New mapset: Walnut\_lowRes
- 5. Metdata for entire Northern American: the file should in: H:\GADGET\DEM\Metdata\_DEM\_CONUS.tif but is not there now. Imported to GRASS —> But it is also not in GRASS -> Ask Peter for it when needed Note: the new DEM created here is correspond to meteorologic data grid PRISM 800 m This product called Grid Metdata or just metdata ? Merge meteorologist and prism dataset, get temperature data from PRISM sampled at 4 km.
- 6. Starting with import the Northern US DEM to GRASS, manually specify the extent the same as Rb: 110.1900273269444455, 31.6392869372222201, -109.5463329769444414, 31.811286272222231
- 7. Import LinkeTurbidity data: \GADGET\LInkeTurbidity\linke\_METDATA\_by\_day(This is NM one)

- Open Script in that Folder: Save\_linke\_turbidity\_NDimageMETDATA Walnut folder: linke\_METDATA\_by\_day\_Walnut Rows and Columns need to be changed: Latitude\_index = 139 (NM) 5 (Walnut) longitude\_index = 154 (NM) 16 (Walnut)
- 9. Repeat steps in the first day for NM applying to Walnut Gulch: Script:GdalConvLinkeCropLatLong250.py Des: crop\_Walnut Change gdalwarp: 0.041666 -> 4k The size doesn't quite match -> make the domain bigger -> add command: -cutline %s -crop\_to\_cutline -> doesn't work -> tried lots of different ways -> the problem doesn't solve that day -> Peter took care of making the full coverage lowRes DEM

#7.25

- 1. Already got the right DEM -> mergeDEM\_4km@Walnut\_lowRes
- 2. Calculate the flat r.sun things same as before, need coarse grid slope and aspect: DEM4k\_slope DEM4k\_aspect trick the system by using the raster calculator: mergeDEM\_4km@Walnut\_lowRes \*0 The rsunflat script is the newest version -> don't worry -> The script is basically the same just changed the inputs
- 3. To import linke turbidity Crop\_Walnut: coarse linke turbidity -> correspond to Walnut-GulchRaw\boundary\entire\_polygon.shp But this domain is not quite right -> Right one: mergeDEM\_4km Use the entire\_polygon to crop all linke data that attached to the line, the final result should be the same as the right domain -> script GdalConvLinkeCropLatLong.py has the right setting Now, the coarse resolution linke data are in: H:\GADGET\LinkeTurbidity\linke\_METDATA\_by\_day\_Walnut
- 4. Interpolate the new linke mapset by the same script as before -> don't forget to change your directory -> Now, import these to GRASS
- 5. GdalCOnvFlatRadEm2 -> final step to convert the rasters into the right unit
- 6. While the thing is running -> download METDATA from cida.usgs.com from 2000 to 2015 Line 47 of the script (download\_METDATA\_2014\_15.py) after the ? are all the data we download Remember to change the domain!!!!
- 7. Now, the GRASS thing is done -> output\_linke\_write\_NDimage those Rbflats by using the script NM\_rsunflat\_GdalDOYexact.py into \Walnut\rsun\_METDATA
- 8. Corrections of slope and aspect settings -> already mentioned in 2. so no worries
- 9. Convert outputs to correct unit by using GdalConvFlatRadWm2.py into folder: FlatRadWm2
- 10. However, this time the output\_linke\_write\_NDimage has issue ->probably influenced by the linke turbidity and aspect map.
- #8.01 Continue fixing the wrong output\_linke\_write\_NDimage
  - 1. Use raster calculator to calculate DEM\_sealevel\_4km from our domain
  - 2. Script to operate this is in sealevel folder keep using the same DEM as last time
  - 3. No OK -> specify linke\_value in grass run command to be 3.0 ->No->several trials -> problem is on slope and aspect
  - 4. Just use the flat DEM for slope and aspect -> works! -> just need to use pure blank
  - 5. Everything is the same as before

Finished all preprocessing, and run the gadget! #8.03

- 1. download meteological data based on information mentioned on #7.25 Files stored in: H:\Walnut\METDATA Gadget assumes each file has a month of data The data could be viewed in GIS -> more like having bands storing different area. It is based on a combination of NLDAS and PRISM dataset.
- 2. Newest version of GADGET: REFET from Git
- 3. First, open: gadget\_METDATAevap.ini to process downloaded data

- 4. Move Flat and Slope run in W/m2 into folderrsunWm2
- 5. Gadget lib: heart and core to gadget algorithm
- 6. To match the main GADGET functionality, create a new folder and resample the DEM: Take the first day DEM processed by ArcGIS Use the Script in GADGET folder: GdapConvDEMCropLatLong250.py Input folder: DEM output\_linke\_write\_NDimage folder: dem\_clip Don't forget to get your 366th day Finally flatdir = 'Fla-tRad\_DEMRes'
- 7. Run it from terminal "The METDATA script": Look the comment for syntax for run: Python gadget\_METDATavap.py -I gadget\_METDATAevap.ini -S 0 -E In this comment the -S and -E are referring back to the ini date
- 8. All output\_linke\_write\_NDimage in folder: PM\_RAD -> PM is the ref ET, rad -> radiation
- 9. These outputs are still in latlong: new boundary would delete two grids for each of the side

## chapter $\mathbf{3}$

Indices and tables

- genindex
- modindex
- search